## HOW TO GET THE ELECTRONIC RECEIPT

## 电子发票获取信息

★在您付费后,两周后按照如下操作获取发票。

 $\bigstar$ After two weeks, you can get the receipt as the following

steps.

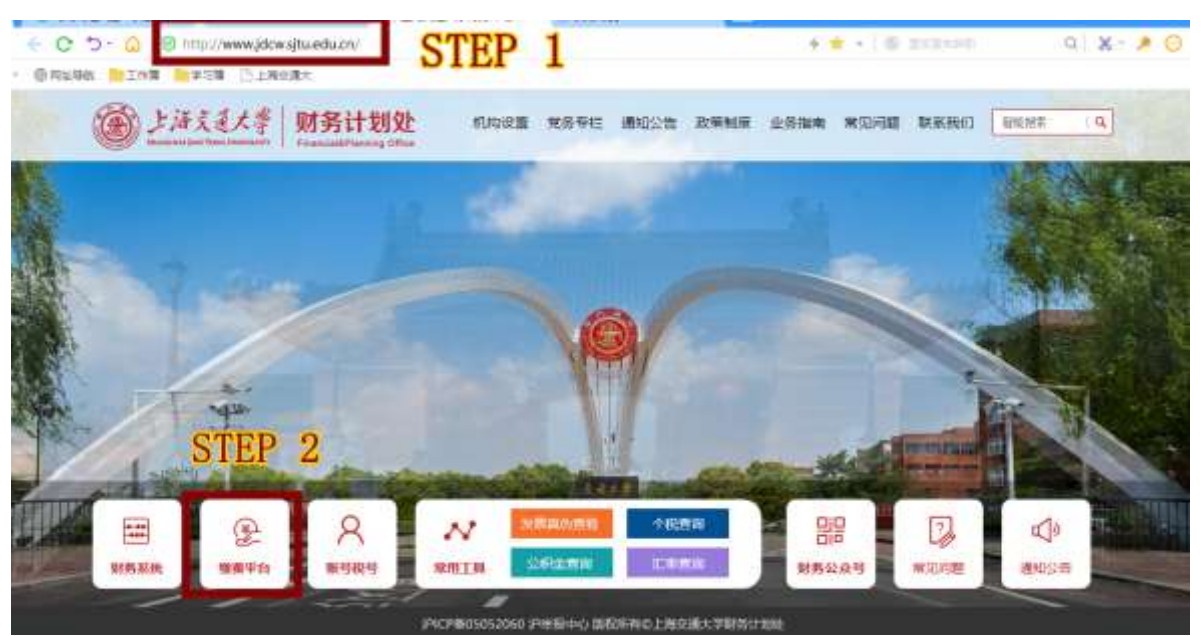

第一步: 打开 <u>www.jdcw.sjtu.edu.cn</u>

STEP 1: OPEN THE WEBSITE www.jdcw.sjtu.edu.cn

第二步: 点击右下方"缴费平台"。

STEP 2: CLICK THE SECOND BUTTON OF "缴费平台"

| ●上海交通<br>Shanghat Ano Tang | 大学               | 网上缴费平台<br>Feynment Perform |           |              |
|----------------------------|------------------|----------------------------|-----------|--------------|
| The STEP                   | . 3              |                            | Section 3 |              |
| 1 STUDEN                   | T NO.            |                            |           |              |
| <b>STUDEN</b>              | T NO.=           |                            |           |              |
| (B)                        | 0220             | 政治推測打我理                    |           |              |
| 1 世界                       | <b>Ir</b>   1200 | (#RED) 77                  |           | Carate State |

第三步:输入10位号码的学号,类似2019020999。

STEP 3: INPUT YOUR STUDENT NUMBER, e.g. 2019020999.

| Real ADWING POLICIES |                 |                  |                    |                       |                         |              |                     |                     |                      |                 |  |  |
|----------------------|-----------------|------------------|--------------------|-----------------------|-------------------------|--------------|---------------------|---------------------|----------------------|-----------------|--|--|
| 1 2340344            | まけたご<br>Noterca | 订带出版<br>3.500.00 | 201415<br>3,900.05 | <b>∓łz⊉3i</b><br>8.00 | 重拉巨制<br>2019-01-22-22-0 | 重时载章<br>室时载动 | Hin<br>Officientian | FIEDITW<br>FIEDPort | 电子器器<br>电子器器<br>STEP | RENA<br>NOWSHAD |  |  |
|                      |                 |                  |                    |                       |                         |              |                     |                     |                      |                 |  |  |

第四步:进入后核对名字,点击电子票据,查看电子票据。

STEP 4: AFTER GETTING IN, PLS CHECK YOUR NAME AND CLICK THE BUTTON OF "ELETRONIC RECEIPT".

★电子票据默认抬头为学生姓名,如果需要公司抬头,请在缴费前, 提前告知。

★ The title of the electronic receipt is the student's name. If you need the company name, please inform us in advance before the payment.

★ For more question about the payment, please contact to Ms. Cai at <u>caicheng@sjtu.edu.cn</u>, Tel: 021-62820639/34208524.

上海交通大学人文学院

2019.1.1